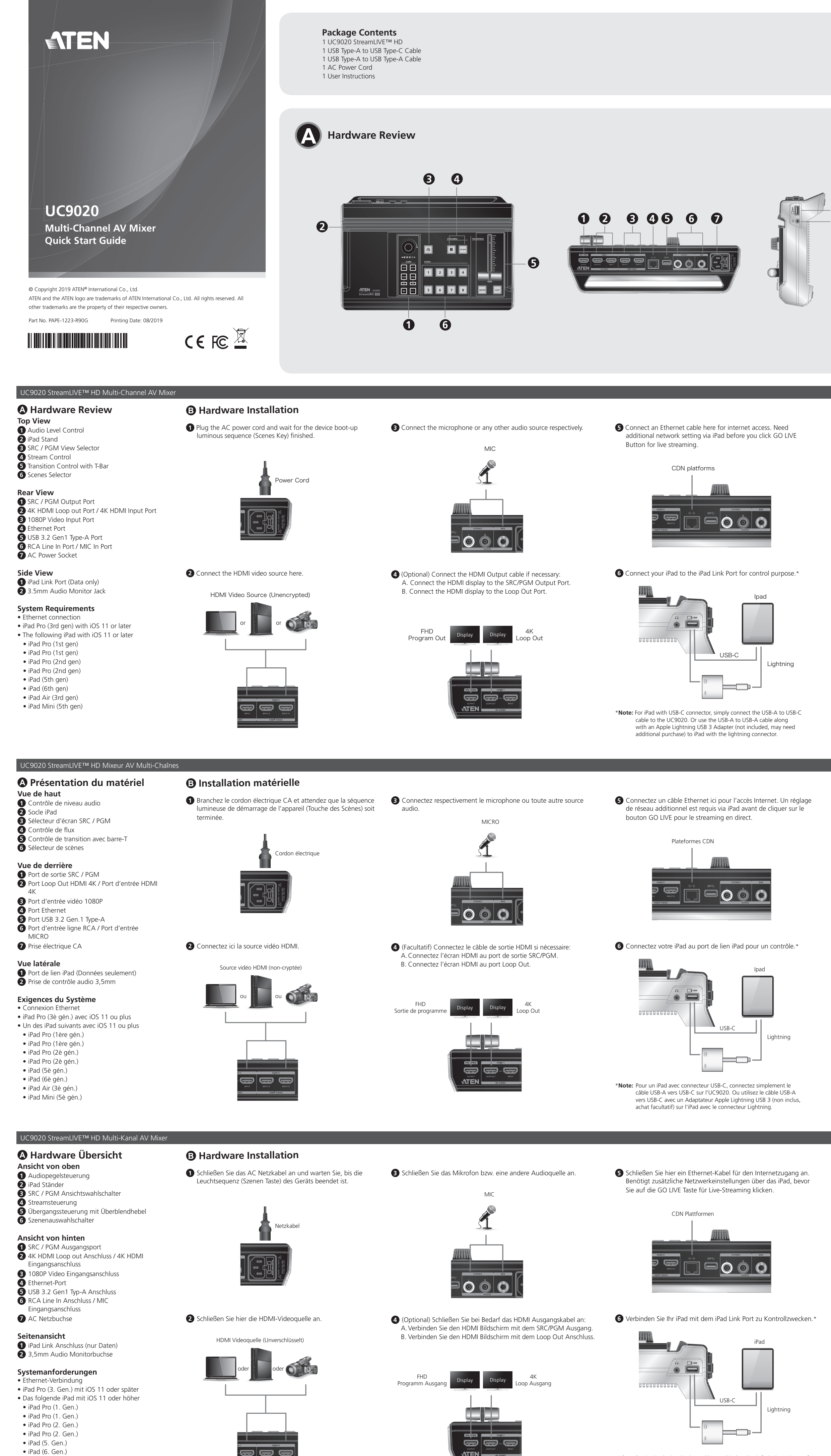

• iPad Air (3. Gen.)

• iPad Mini (5. Gen.)

Hinweis: Für iPad mit USB-C Anschluss verbinden Sie einfach das USB-A auf USB-C Kabel mit dem UC9020. Oder verwenden Sie das USB-A auf USB-A Kabel zusammen mit einem Apple Lightning USB 3 Adapter (nicht im Lieferumfang enthalten, muss eventuell zusätzlich erworben werden), um das iPad mit dem Lightning Anschluss zu betreiben.

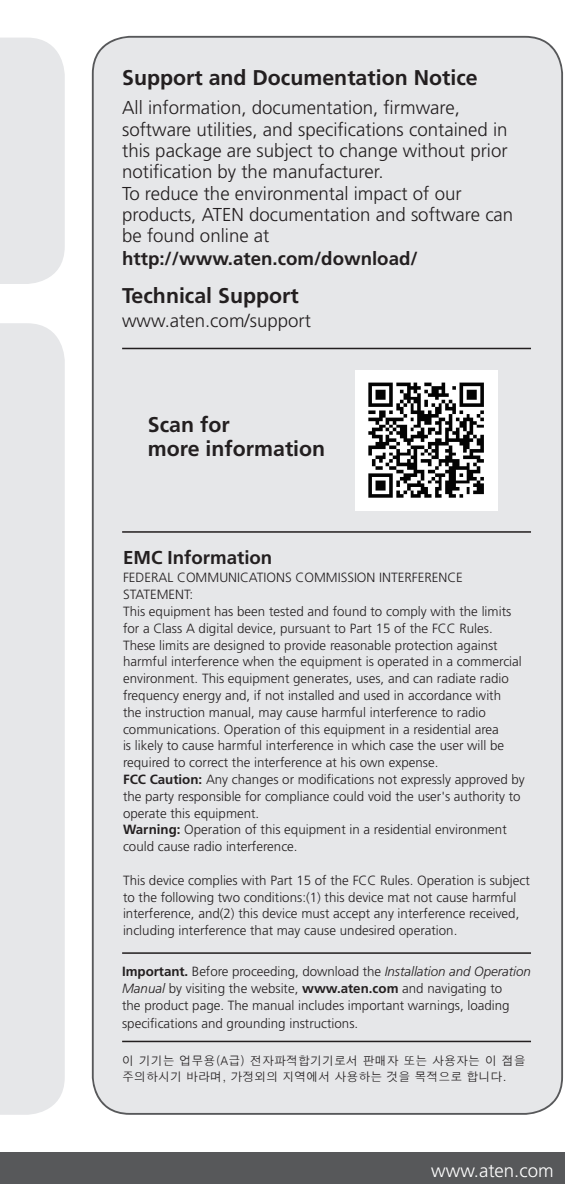

#### Software Installatior Download the ATEN OnAir App from the App Store and install on the

**Note:** ATEN OnAir App is a control panel designed for UC9020 to monitor program results, editing scenes, and make changes to streaming settings.

Click to open the ATEN OnAir App and the Tutorial will be prompted for the first time when you open the ATEN OnAir App. This tutorial will guide you through the process of how to operate the ATEN OnAir App with UC9020

To run the Tutorial again, click on the Menu 📃 on the top left corner and select 🖪 Tutorial

Operation

AUDIO

Make audio adjustment by choosing different audio source and use to Volume Control to adjust.

#### STREAMING

SRC/PGM Pushbutton, press it to switch between Sources or Program video contents to be displayed. Press the GO LIVE pushbutton to live stream your video content, and press 🔳 to pause.

#### SCENES

Choose different scenes to be displayed, when the red LED appears, it means current scene is being displayed, and the green LED means it is in PGM mode.

#### TRANSITIONS

Use the T-bar to adjust the transitions, press AUTO and CUT to switch video and audio contents.

#### Installation du logiciel

Téléchargez l'application ATEN OnAir depuis App Store et installez-la sur Remarque : L'application ATEN OnAir est un panneau de contrôle conçu pour UC9020 et contrôler les résultats de programme,

éditer des scènes et changer des réglages de streaming. Cliquez pour ouvrir l'application ATEN OnAir et le Tutoriel apparaîtra pour la première ouverture de l'application ATEN OnAir. Ce tutoriel vous montrera le processus d'opération de l'application ATEN OnAir avec

UC9020. Pour activer le Tutoriel de nouveau, cliquez sur Menu 📃 dans le coin supérieur gauche et sélectionnez 📘 Tutorial .

#### Fonctionnement

AUDIO Effectuez des ajustements audio en choisissant des sources audio différentes et utilisez le Contrôle du Volume pour ajuster.

#### STREAMING Bouton SRC/PGM, pressez-le pour changer les contenus vidéo à afficher

entre Sources ou Programme. Pressez le bouton GO LIVE pour diffuser en direct votre contenu vidéo et pressez 🔳 pour mettre en pause. SCENES

Choisissez différentes scènes à afficher. Lorsque la LED rouge apparaît, cela signifie que la scène en cours est affichée et la LED verte signifie au'elle est en mode PGM.

#### TRANSITIONS

Utilisez la barre-T pour ajuster les transitions, pressez AUTO et CUT pour changer entre les contenus vidéo et audio.

#### Software Installation

Laden Sie die ATEN OnAir App aus dem App Store herunter und installieren Sie sie auf dem iPad. Hinweis: Die ATEN OnAir App ist ein Bedienfeld, das für den UC9020 entwickelt wurde, um Programmergebnisse zu

überwachen, Szenen zu bearbeiten und Änderungen an den Streamingeinstellungen vorzunehmen. Klicken Sie, um die ATEN OnAir App zu öffnen. Beim erstmaligen Öffnen

der ATEN OnAir App wird das Tutorial aufgerufen. Dieses Tutorial führt Sie durch den Prozess der Bedienung der ATEN OnAir App mit UC9020. Um das Tutorial erneut auszuführen, klicken Sie auf das Menü 📒 in

#### der linken oberen Ecke und wählen Sie 🕒 Tutorial

Bedienung AUDIO

Nehmen Sie die Audioanpassung vor, indem Sie eine andere Audioquelle auswählen und mit der Lautstärkeregelung einstellen.

#### STREAMING

SRC/PGM Drucktaste, drücken Sie sie, um zwischen den anzuzeigenden Quellen oder Programm Videoinhalten zu wechseln. Drücken Sie die GO LIVE Taste, um Ihren Videoinhalt live zu streamen, und drücken Sie auf 🔳 , um ihn anzuhalten.

#### SZENEN

Wählen Sie verschiedene Szenen, die angezeigt werden sollen. Wenn die rote LED erscheint, bedeutet dies, dass die aktuelle Szene angezeigt wird, und die grüne LED bedeutet, dass sie sich im PGM Modus befindet.

#### ÜBERGÄNGE

/erwenden Sie den Überblendhebel, um die Übergänge anzupassen, drücken Sie AUTO und CUT, um zwischen Video- und Audioinhalten zu wechseln

#### • iPad (5-го покоління) iPad (6-го покоління) • iPad Air (3-го покоління)

iPad Mini (5-го покоління)

• iPad Pro (1-го покоління)

• iPad Pro (1-го покоління)

iPad Pro (2-го покоління)

• iPad Pro (2-го покоління)

#### **B** Instalación del hardware

A Revisión del hardware

**5** Control de transición con mando en forma de T

2 Puerto de salida 4K HDMI/puerto de entrada 4K

3 Puerto de entrada de vídeo de 1080p

6 Puerto de entrada de línea RCA/puerto de

1 Puerto de conexión para iPad (solo datos)

2 Conector de audio del monitor de 3,5 mm

• iPad Pro (3.ª generación) con iOS 11 o posterior

• El siguiente iPad con iOS 11 o posterior

Vista superior

2 Soporte para iPad

A Control de transmisión

6 Selector de escenas

Vista posterior

4 Puerto Ethernet

entrada de MIC

Vista lateral

HDMI

1 Control de nivel de audio

**3** Selector de vista SRC/PGM

1 Puerto de salida SRC/PGM

5 Puerto USB 3.2 Gen1 tipo A

**7** Toma de corriente alterna

Requisitos del sistema

iPad Pro (1.<sup>a</sup> generación)

iPad Pro (1.ª generación)

iPad Pro (2.<sup>a</sup> generación)

iPad Pro (2.<sup>a</sup> generación)

• iPad Air (3.ª generación)

iPad Mini (5.ª generación)

**A** Revisione Hardware

3 Selettore visuale SRC / PGM

1 Porta di uscita SRC / PGM

3 Porta di entrata video 1080P

**5** Porte USB 3.2 gen 1 tipo A

microfono in entrata

1 Porta per iPad (Solo dati)

Requisiti di sistema

Connessione ethernet

iPad Pro (1a gen)

iPad Pro (1a gen)

iPad Pro (2a gen)

• iPad Pro (2a gen)

• iPad Air (3a gen)

• iPad Mini (5a gen)

iPad (5a gen)

iPad (6a gen)

Вид сверху

6 Выбор сцен

4K HDMI

Вид сбоку

4 Разъем Ethernet

Вид сзади

2 Jack da 3.5mm per Monitor Audio

• iPad Pro (3a gen) con iOS 11 o successivi

• Обзор оборудования

Выбор предпросмотра источников/выхода

Управление переходами с фейдером

2 Входной порт 4К HDMI / Сквозной выход

**3** Входной порт для видеосигнала 1080P

Линейный вход RCA / Микрофонный вход

Подставка для iPad

Управление видеопотоком

Порт монитора предпросмотра

5 Разъем USB 3.2 Gen1 типа A

7 Разъем питания переменного тока

1 Разъем подключения iPad (только

iPad Pro (3-го поколения) с iOS 11 или

• Следующие iPad с iOS 11 или более

2 Разъем аудио монитора 3,5 мм

Системные требования

Подключение Ethernet

более поздней версии

• iPad Pro (1-го поколения)

• iPad Pro (1-го поколения)

• iPad Pro (2-го поколения)

• iPad Pro (2-го поколения)

• iPad (5-го поколения)

• iPad Air (3-го поколения)

• iPad Mini (5-го поколения)

Огляд обладнання

Керування рівнем аудіосигналу

3 Селектор огляду SRC / PGM

**5** Керування передаванням за допомогою

2 Порт виходу контуру 4К HDMI / порт входу

Порт лінійного входу RCA / порт входу МІС

Вигляд згори

2 Підставка для iPad

Керування потоком

1 Порт виходу SRC / PGM

Порт відеовходу 1080Р

Б Порт USB 3.2 Gen1 Type-A

7 Гніздо живлення змінного струму

Порт зв'язку iPad (тільки дані)

2 Гніздо 3,5 мм поточного контролю аудіо

• iPad Pro (3-го покоління з iOS 11 або більш

• Наступний iPad з iOS 11 або більш пізньої

6 Селектор сюжетів

Вигляд ззаду

4K HDMI

Порт Ethernet

Вигляд збоку

Системні вимоги

З'єднання Ethernet

пізньої версії

версії

UC9020 StreamLIVE™ HD Багатоканальний AV-мікшер

iPad (6-го поколения)

поздней версии

UC9020 StreamLIVE™ HD Многоканальный AV-микшер

I seguenti iPad con iOS 11 o successivi

**7** Presa per l'alimentatore

**5** Controllo di transizione con Barra a T

2 Porta Loop di uscita 4K HDMI / Porta di

6 Porta per linea RCA in entrata / Porta per

iPad (5.ª generación)

iPad (6.ª generación)

Vista dall'alto

2 Supporto iPad

4 Controllo Stream

6 Selettore Scene

Vista posteriore

4 Porta Ethernet

Vista laterale

entrata 4K HDMI

1 Controllo Livello Audio

Conexión Ethernet

1 Enchufe el cable de alimentación de CA y espere a que finalice 3 Conecte el micrófono o cualquier otra fuente de audio la secuencia luminosa de arrangue del dispositivo (clave de escenas). able de alimentaciór

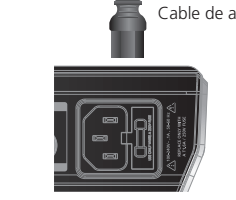

#### **2** Conecte la fuente de vídeo HDMI aquí.

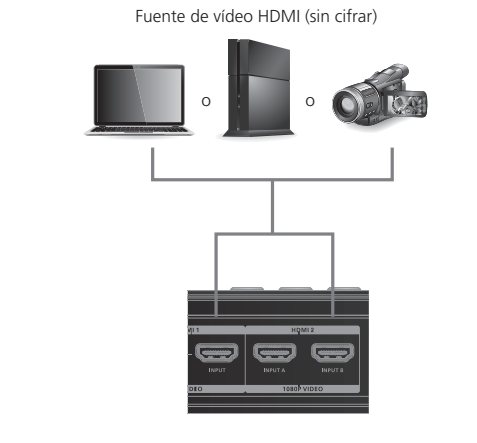

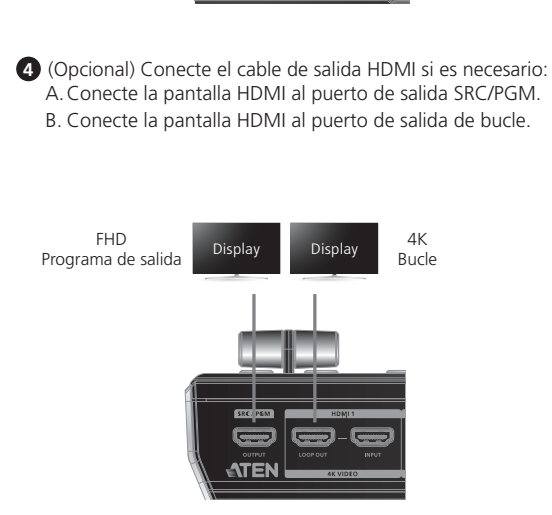

respectivamente.

#### Installazione Hardware

Connetti l'alimentatore e aspetta che finisca la sequenza

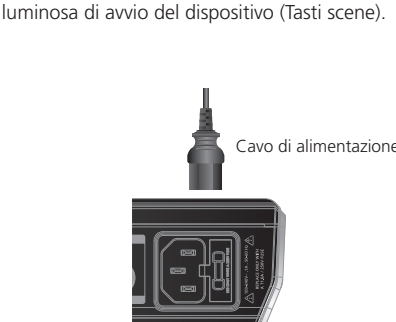

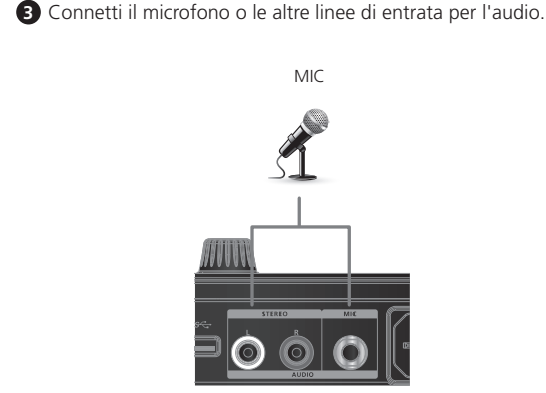

2 Connetti qua il video HDMI in entrata.

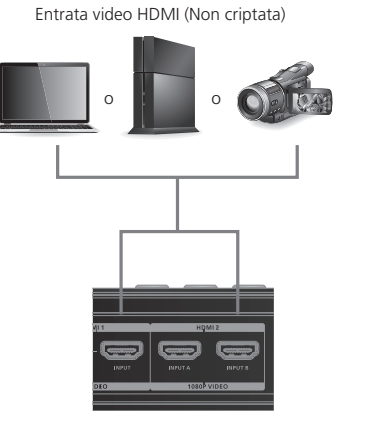

# A. Connetti lo schermo HDMI alla porta di uscita SRC/PGM. B. Connetti lo schermo HDMI alla porta Loop di uscita.

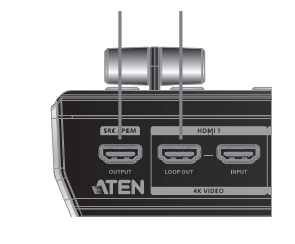

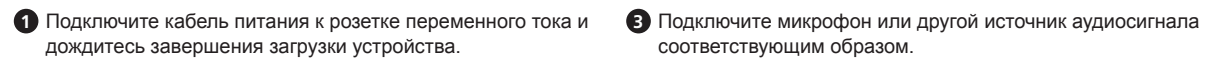

Э Установка оборудования

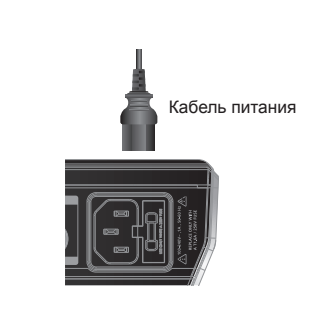

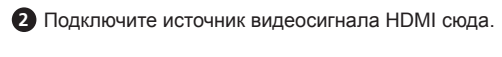

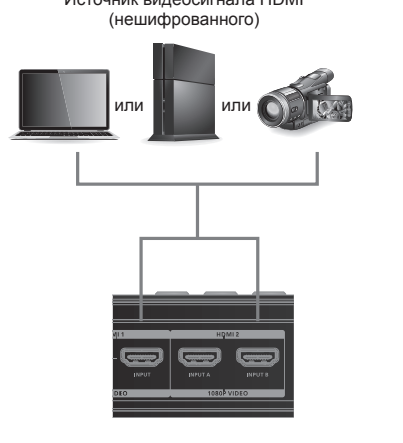

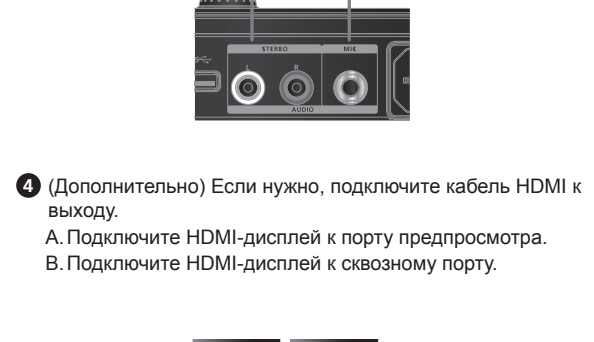

соответствующим образом.

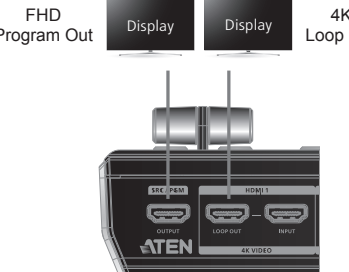

#### Встановлення обладнання

1 Підключіть шнур живлення змінного струму та зачекайте, 3 Під'єднайте мікрофон або будь-яке інше відповідне джерело

- доки не закінчиться процес завантаження пристрою (Вибір сюжету).

#### 2 Під'єднайте сюди джерело відео HDMI.

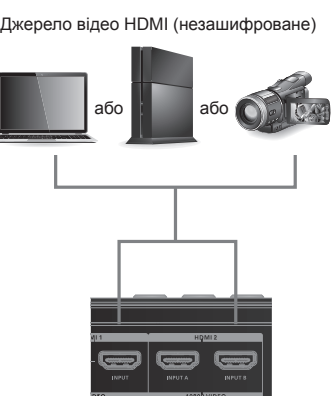

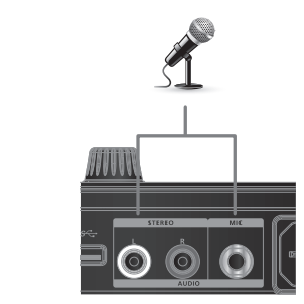

④ (Додатково) Під'єднайте вихідний кабель HDMI в разі А. Під'єднайте дисплей HDMI до порту виходу SRC/PGM. В. Під'єднайте дисплей HDMI до порту входу контуру.

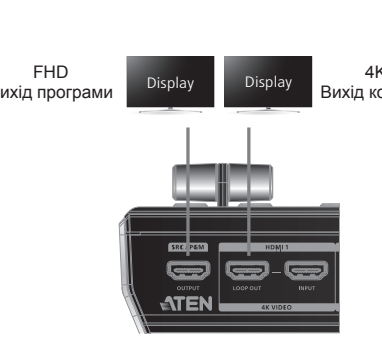

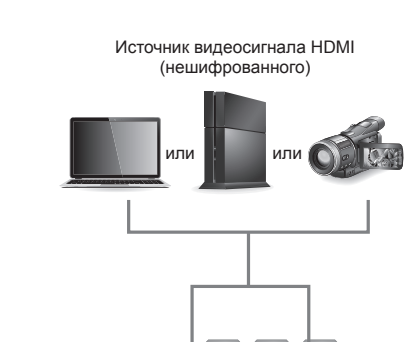

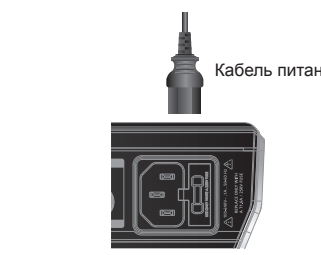

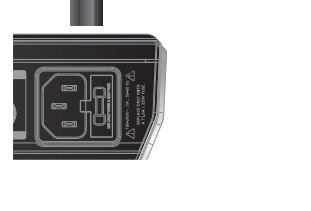

#### **G** Conecte un cable Ethernet aguí para acceder a Internet. Necesitará una configuración de red adicional a través del iPad antes de hacer clic en el botón GO LIVE para la transmisión en vivo.

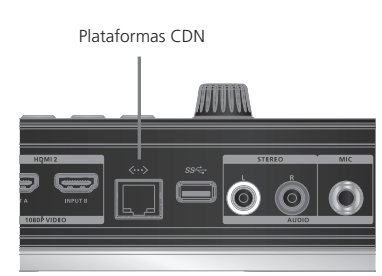

## 6 Conecte su iPad al puerto de enlace para iPad con fines de control.

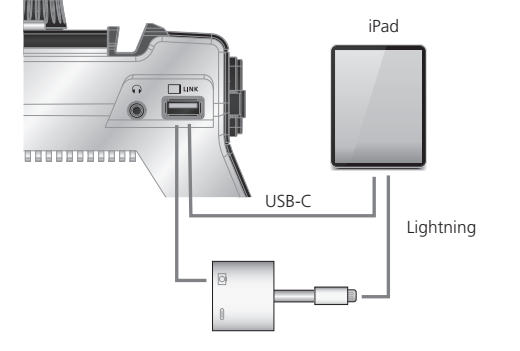

\*Nota: Para iPad con conector USB-C, simplemente conecte el cable USB-A a USB-C al UC9020. O utilice el cable USB-A a USB-A junto con un adaptador Apple Lightning USB 3 (no incluido, puede que necesite hacer una compra adicional) para iPad con el conector Lightning.

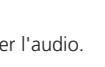

**5** Connetti gua un cavo Ethernet per accedere a internet. Prima di cliccare su "Passa alla modalità live" per lanciare lo streaming devi selezionare, tramite l'iPad, altre impostazioni di rete.

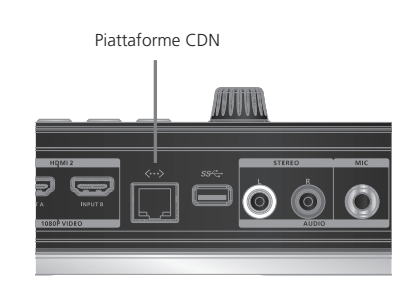

4 (Opzionale) Connetti il cavo HDMI in uscita se necessario:

6 Connetti il tuo iPad alla porta di collegamento per l'iPad per sarlo come comando.

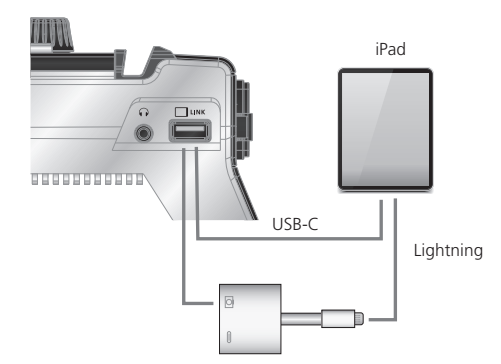

\*Nota: Per iPad con connettore USB-C, basta connettere il cavo da USB-A a USB-C al UC9020. Oppure usa il cavo da USB-A a USB-A assieme a un adattatore Apple Lightning USB 3 (non incluso, potresti doverlo comprare) collegato a un iPad con connettore lightning.

5 Подключите кабель Ethernet здесь, чтобы обеспечить доступ к Интернету. Перед нажатием кнопки GO LIVE для потоковой передачи данных в прямом эфире требуется дополнительная настройка сети через iPad.

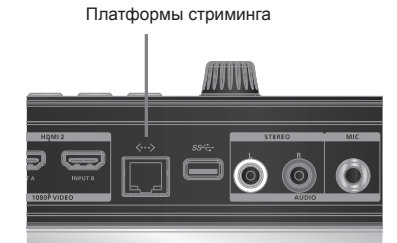

6 Подключите iPad к порту iPad Link, чтобы осуществлять

USB-C Кабель Lightning 

\*Примечание. Для iPad с разъемом USB-С просто подключите кабель USB-A-to-USB-С к устройству UC9020. Либо используйте кабель USB-A-to-USB-A вместе с адаптером Apple Lightning USB 3 (не входит в комплект, приобретается дополнительно) для iPad с разъемом Lightning.

**5** Під'єднайте кабель Ethernet для доступу до інтернету. отрібно додатково налаштувати мережу через iPad перед тим, як натискати кнопку GO LIVE для прямого потокового

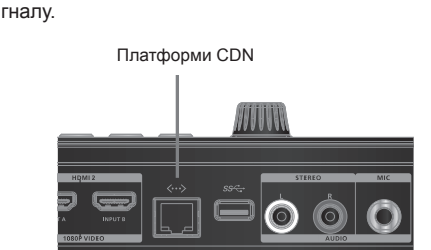

#### 6 Під'єднайте iPad до порту iPad Link для керування.\*

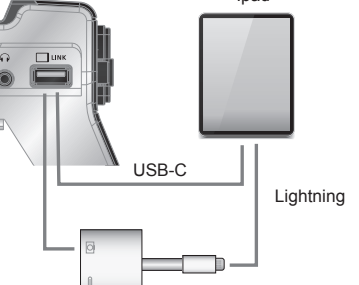

\*Примітка: Для iPad з роз'ємом USB-С просто під'єднайте кабель USB-A – USB-C до UC9020. Або використовуйте кабель USB-A – USB-A pasow з адаптером Apple Lightning USB 3 (не входить до комплекту, може потребувати придбання додатково) для iPad з роз'ємом Lightning.

#### Instalación del software

Descargue la aplicación ATEN OnAir de la App Store e instálela en el

Nota: La aplicación ATEN OnAir es un panel de control diseñado para UC9020 para supervisar los resultados del programa, editar escenas y realizar cambios en la configuración de transmisión.

Haga clic para abrir la aplicación ATEN OnAir. La primera vez que abra la aplicación ATEN OnAirel aparecerá el Tutorial. Este tutorial lo guiará a través del proceso de cómo utilizar la aplicación ATEN OnAir con UC9020.

Para volver a ejecutar el Tutorial, haga clic en el Menú 🧮 en la esquina superior izquierda y seleccione 📕 Tutorial .

#### Funcionamiento AUDIO

Realice ajustes de audio eligiendo diferentes fuentes de audio y utilice el Control de volumen para ajustar.

#### TRANSMISIÓN

Pulsador SRC/PGM. Presiónelo para alternar entre las Fuentes o Contenidos de vídeo del programa a mostrar Presione el pulsador GO LIVE para transmitir en vivo su contenido de vídeo y presione 🔳 para pausar.

#### **ESCENAS** Elija diferentes escenas para mostrar, cuando aparece el LED rojo. significa que se está mostrando la escena actual, y el LED verde significa que está en modo PGM.

TRANSICIONES

Use el mando en forma de T para ajustar las transiciones, presione AUTO y CUT para cambiar los contenidos de vídeo y audio.

#### Installazione Software

Scarica l'app ATEN OnAir dall'App Store e installala sull'iPad. Nota: ATEN OnAir è un pannello di controllo progettato per UC9020 per controllare i risultati del programma, modificare le scene, e cambiare le impostazioni dello streaming.

Clicca per aprire l'app ATEN OnAir e, se è la prima volta, comparirà una guida all'uso. La guida ti spiegherà come usare l'app ATEN OnAir con UC9020.

Per vedere di nuovo la guida, clicca sul menù 📃 in alto a sinistra, e seleziona 🎦 Tutorial

#### **Funzionamento**

AUDIO Regola l'audio selezionando le varie fonti per l'audio e usa il controllo del volume per modificarlo.

#### STREAMING

Pulsante SRC/PGM, premilo per cambiare le fonti o per programmare i contenuti video da mostrare. Premi sul pulsante "Passa alla modalità Live" per trasmettere il tuo video in streaming, e premi 🔳 per mettere in pausa.

#### SCENE

Scegli quali scene mostrare. Quando si accende il LED rosso significa che stai mostrando la scena attuale, mentre il LED verde indica che è attiva la modalità PGM.

TRANSIZIONI Usa la barra a T per regolare le transizioni, premi AUTO e CUT per cambiare i contenuti audio e video

Установка ПО Загрузите приложение ATEN OnAir из магазина App Store и установите его на iPad.

Примечание: Приложение ATEN OnAir представляет собой панель управления для устройства UC9020, которая позволяет отслеживать результаты выполнения программ, редактировать сцены и изменять настройки потоковой передачи.

Откройте приложение ATEN OnAir и при первом запуске вам будет предложено обучающее руководство по работе с ATEN OnAir. Данное обучающее руководство содержит инструкции о том, как использовать приложение ATEN OnAir с UC9020. Для повторного запуска обучающего руководства нажмите кнопку меню 📃 в верхнем левом углу и выберите 🔳 Tutorial .

#### Эксплуатация

ЗВУК Выполните настройку звука, выбрав другой источник аудиосигнала, и используйте регулятор громкости для настройки.

#### ПОТОКОВАЯ ПЕРЕДАЧА

Нажмите кнопку SRC/PGM, чтобы переключиться между отображением источников сигнала и программного выхода Нажмите кнопку GO LIVE, чтобы включить потоковую передачу видео в прямом эфире, и нажмите 🛄, чтобы приостановить передачу.

#### СЦЕНЫ

Выберите другие сцены для отображения, если загорается красный индикатор, он означает, что текущая сцена уже отображается, зеленый индикатор означает нахождение в режиме

#### ПЕРЕДАЧА СИГНАЛА

Используйте фейдер для настройки передачи сигнала, нажмите AUTO и CUT для переключения видео- и аудиосодержимого.

#### www.aten.cor

Встановлення програмного забезпечення Завантажте додаток ATEN OnAir з App Store та встановіть його на

Примітка: Додаток ATEN OnAir являє собою панель керування, призначену для UC9020 для контролю результатів програми, редагування сюжетів та внесення змін у налаштування потокового сигналу.

Натисніть, щоб відкрити додаток ATEN OnAir, після чого в разі відкривання додатку ATEN OnAir в перший раз з/явиться навчальний посібник. У цьому навчальному посібнику описано процес керування додатком ATEN OnAir з UC9020. Щоб знову запустити навчальний посібник, натисніть меню 📃 у

### верхньому лівому куті та виберіть 📘 Tutorial.

#### Робота АУЛЮ

Виконайте налаштування аудіо, вибираючи різні джерела аудіо та використовуючи регулятор гучності для налаштування.

#### ПОТОКОВИЙ СИГНАЛ

Кнопка SRC/PGM, натискайте її для переключення між джерелами або відеоконтентом програм, який потрібно відображати. Натисніть кнопку GO LIVE для прямого потокового сигналу вашого відеоконтенту, та натисніть 🛄 для паузи.

#### СЮЖЕТИ

Вибирайте різні сюжети для відображення, червоний світлодіод означає відображення поточного сюжету, а зелений світлодіод означає, що він в режимі PGM.

#### ПЕРЕДАВАННЯ

Використовуйте T-bar для налаштування передавання, натискайте AUTO та CUT для переключення відео та аудіоконтенту.

#### Package Contents 1 UC9020 StreamLIVE™ HD 1 USB Type-A to USB Type-C Cable 1 USB Type-A to USB Type-A Cable 1 AC Power Cord 1 User Instructions

## Hardware Review

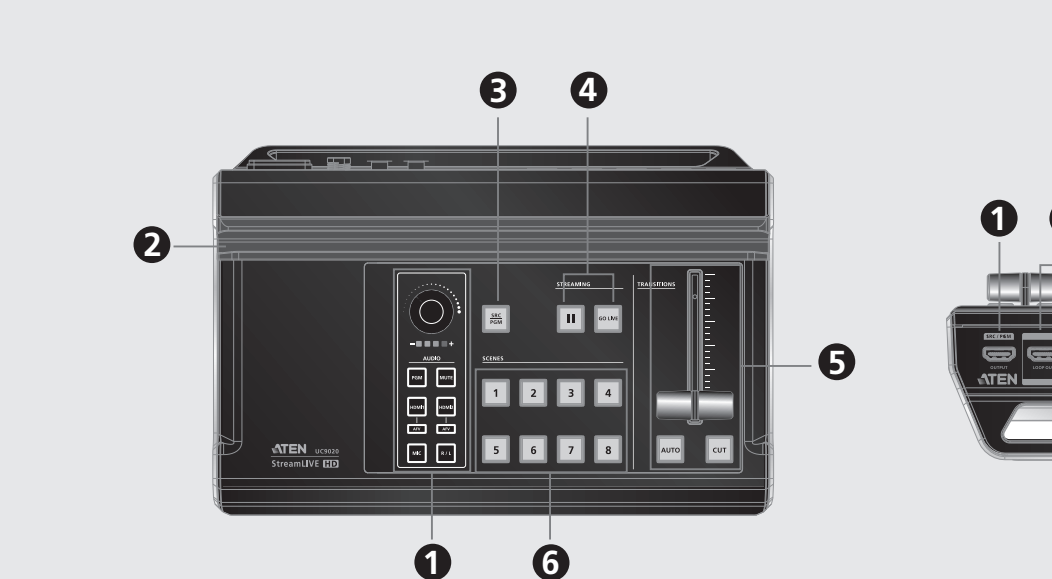

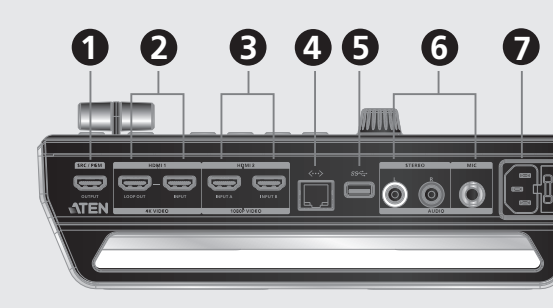

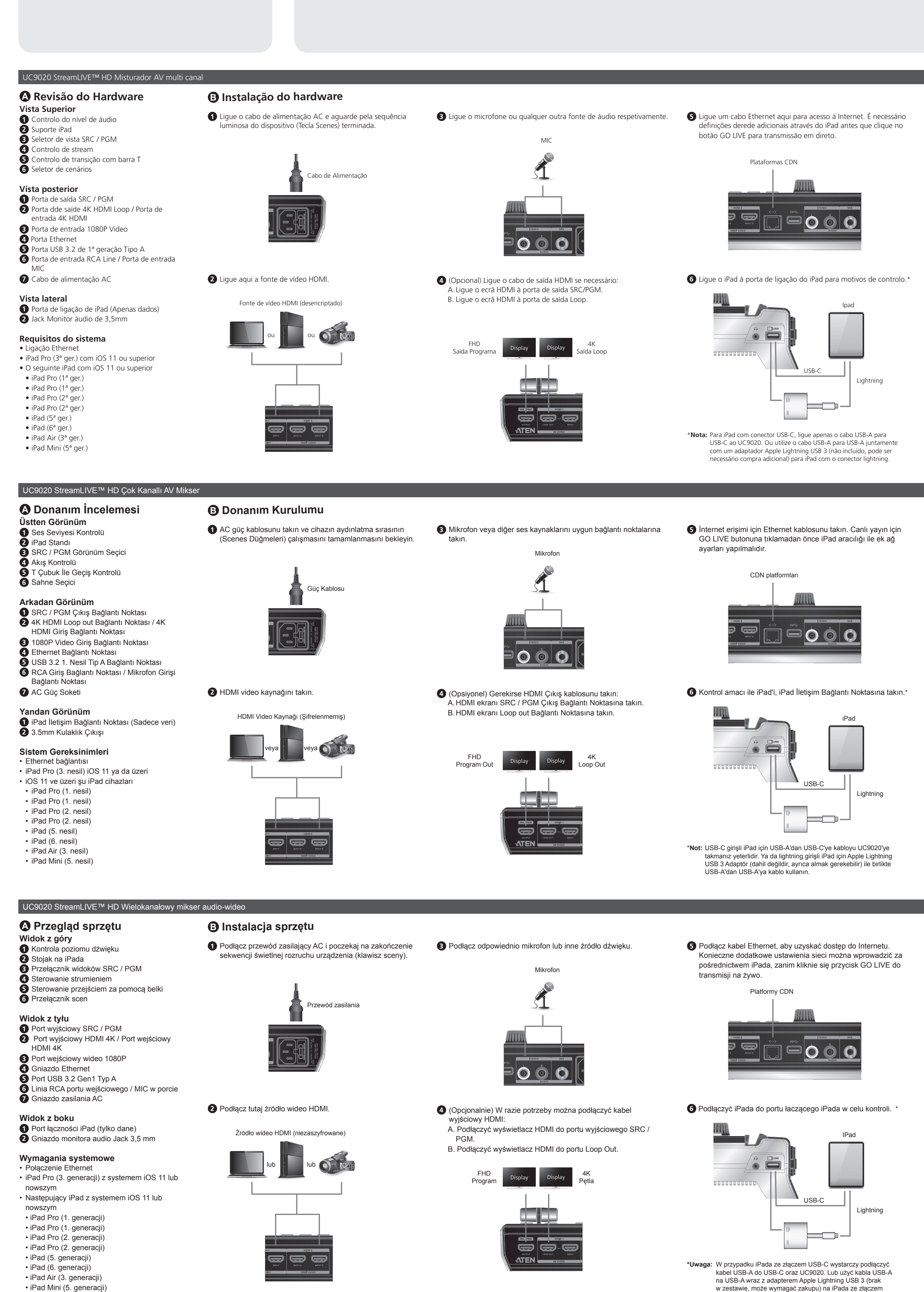

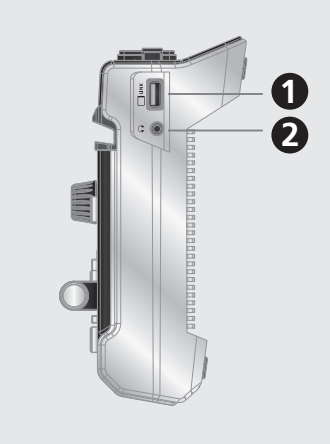

#### Instalação de software

Transfira a aplicação ATEN OnAir da App Store e instale no iPad. Nota: A aplicação ATEN OnAir é um painel de controlo concebido para UC9020 para monitorizar resultados do programa, editar cenários, e fazer alterações nas definições de streaming.

Clique para abrir a aplicação ATEN OnAir e o Tutorial aparecerá pela primeira vez quando abre a aplicação ATEN OnAir. Este tutorial iráguiálo através do processo decomo operar a aplicação ATEN OnAir com UC9020.

Para executar novamente o Tutorial, clique no menu 🗮 no canto superior esquerdo e selecione 🎦 Tutorial

#### Operação

ÁUDIO Ajuste o áudio ao escolher diferentes fontes de áudio e utilize o Controlo de volume para ajustar.

#### STREAMING

Botão de ativação SRC/PGM, prima-o para alternar entre Fontes ou Conteúdos para apresentar conteúdos de vídeo. Prima o botão de ativação GO LIVE paratransmissão em direto do conteúdo do seu vídeo, e prima 🔳 para parar.

#### CENÁRIOS

Escolha diferentes cenários a serem apresentados, guando o LED vermelho aparece, significa que o cenário atual está a ser apresentado, e o LED verde significa que está no modo PGM.

#### TRANSICÕES

Use a barra T para ajustar as transições, prima AUTO e CUT para alternar entre conteúdos vídeo e áudio.

#### Yazılım Yükleme

- App Store'dan ATEN OnAir uygulamasını indirin ve iPad'e yükleyin. **Not:** ATEN OnAir uygulaması; program sonuclarını izlemek, sahneler düzenlemek ve akış ayarlarında değişiklik yapmak amacıyla UC9020 için tasarlanmış bir kontrol panelidir.
- Tıklayarak ATEN OnAir uygulamasını açın. ATEN OnAir uygulaması ilk kez açıldığında bir Tanıtım turu yapılacaktır. Bu tanıtımda UC9020'yi ATEN OnAir uygulaması ile nasıl çalıştıracağınız anlatılacaktır.

#### Tanıtımı yeniden çalıştırmak için sol üst köşedeki Menü'ye 📃 tıklayın ve 于 Tutorial simgesini seçin.

#### Çalıştırma

SES Farklı ses kaynakları seçerek ses ayarlamalarını yapın ve Ses Denetimi'ni kullanarak ayarlayın.

SRC/PGM basmalı düğmesine basarak gösterilecek Kaynaklar ya da Program video içerikleri arasında geçiş yapın. GO LIVE basmalı düğmesine basarak video içeriğinizi canlı yayınlayın ve 🔳 düğmesine basarak duraklatın.

#### SAHNELER Gösterilecek farklı sahneler seçin. Kırmızı LED yandığında mevcut sahnenin gösterildiği belirtilir ve yeşil LED yandığında ise PGM

modunda olduğunu gösterir.

#### GEÇİŞLER Geçişleri ayarlamak için T çubuğu kullanın. Video ve ses içeriklerini değiştirmek için AUTO ve CUT düğmelerine basın.

## Instalacja oprogramowania

Należy pobrać aplikację ATEN OnAir ze sklepu App Store i zainstalować na iPadzie.

Uwaga: ATEN OnAir App to panel sterowania zaprojektowany dla UC9020 do monitorowania wyników programu, edytowania scen i wprowadzania zmian w ustawieniach przesyłania strumieniowego.

www.aten.con

Należy kliknąć, aby otworzyć aplikację ATEN OnAir, a samouczek zostanie wyświetlony po raz pierwszy podczas otwierania aplikacji ATEN OnAir. Niniejszy samouczek przeprowadzi użytkownika przez proces obsługi aplikacji ATEN OnAir za pomocą UC9020.

Aby ponownie uruchomić samouczek, należy kliknąć menu 📃 w lewym górnym rogu i wybrać 🔳 Tutorial .

#### Obsługa

DŹWIEK

Regulację dźwięku można wykonać, wybierając inne źródło dźwięku i używając regulacji głośności do ustawienia.

#### PRZESYŁ STRUMIENIOWY

Przycisk SRC / PGM pozwala przełączać się pomiędzy źródłami lub programować wyświetlaną zawartość wideo. Naciśnięcie przycisku GO LIVE rozpoczyna przesyłanie strumieniowe zawartości wideo na żywo, a naciśnięcie 🔳 pauzuje.

#### SCENY

Wybieraj różne sceny do wyświetlenia, gdy pojawi się czerwona dioda LED, oznacza to wyświetlenie bieżącej sceny, a zielona dioda LED oznacza, że urządzenie jest w trybie PGM.

#### PRZEJŚCIA

Lightning.

Do regulowania przejść, należy korzystać z belki, a naciskając AUTO i CUT można przełączać zawartość wideo i audio.

#### UC9020 StreamLIVE™ HD マルチチャネル AV ミキサー ▲ 製品各部名称 トップパネル ● AC 電源ケーブルを挿入し、デバイスの起動ランプシーケン ● マイクまたはその他任意のオーディオソースをそれぞれ接続し 1 音量制御 ス(シーンキー)が完了するまでお待ちください。 てください。 2 iPad スタンド SRC / PGM ビューセレクター ④ ストリームコントロール 5 Tバー付きトランジションコントロール 6 シーンセレクター 電源ケーブル リアパネル **1** SRC / PGM 出力ポート 2 4K HDMI ループ出力ポート / 4K HDMI 入力 ポート 3 1080P 映像入力ポート 4 イーサネットポート 5 USB 3.2 Gen1 Type-A ポート 6 RCA ライン入力ポート / MIC 入力ポート **7** AC 電源ソケット 2 HDMI 映像ソースをここに接続してください。 サイドパネル **1** iPad リンクポート(データ専用) HDMI映像ソース(非暗号化) 2 3.5mm オーディオモニタージャック システム要件 • イーサネット接続 • iPad Pro(第 3 世代)、iOS 11 以降

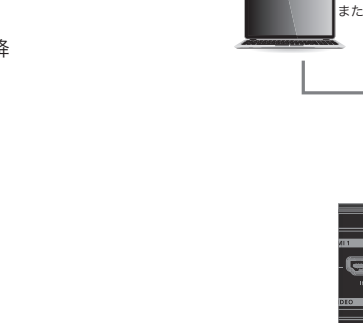

● iOS 11 以降を搭載した次の iPad

• iPad Pro(第 1 世代)

• iPad Pro(第1世代)

• iPad Pro(第 2 世代) • iPad Pro(第 2 世代)

● iPad(第5世代)

• iPad(第 6 世代)

• iPad Air(第 3 世代)

• iPad Mini(第 5 世代)

▲ 하드웨어 리뷰

1 오디오 레벨 제어

3 SRC/PGM 뷰 선택기

1 SRC/PGM 출력 포트

3 1080P 비디오 입력 포트

5 USB 3.2 Gen1 Type-A 포트

2 3.5mm 오디오 모니터 잭

• iPad Pro(3 세대 ), iOS 11 이상

• iOS 11 이상이 설치된 다음 iPad

JC9020 StreamLIVE™ HD 多通道 AV 混音器

2 4K HDMI 回路输出端口 /4K HDMI 输入端口

6 RCA 线路输入端口 / 麦克风输入端口

• iPad Pro(第三代),装有 iOS 11 或更新版本

• 下列 iPad 机型且装有 iOS 11 或更新版本

상단 설명

iPad 스탠드

4 스트림 제어

6 장면 선택기

4 이더넷 포트

7 AC 전원 소켓

시스템 요구 사항

• iPad Pro(1 세대 )

• iPad Pro(1세대)

• iPad Pro(2 세대 )

• iPad Pro(2세대)

• iPad Air(3 세대 )

• iPad Mini(5 세대

• iPad(5 세대)

• iPad(6 세대 )

▲ 硬件检查

俯视图

1 音量控制

2 iPad 座架

4 流传输控制

6 场景选择器

4 以太网端口

7 交流电源接口

侧视图

系统要求

以太网连接

3 SRC/PGM 视图选择器

T型滑杆转场控制

1 SRC/PGM 输出端口

3 1080P 视频输入端口

5 USB 3.2 Gen1 Type-A 端口

1 iPad 链路端口(仅数据)

2 3.5mm 音频监听插孔

• iPad Pro(第一代)

• iPad Pro(第一代)

• iPad Pro(第二代)

• iPad Pro(第二代)

• iPad Air(第三代)

• iPad Mini(第五代)

• iPad(第五代)

• iPad(第六代)

• 이더넷 연결

5 전환 제어용 T 바

UC9020 StreamLIVE™ HD 멀티 채널 AV 믹서

2 4K HDMI 루프아웃 포트 /4K HDMI 입력 포트

6 RCA 라인 입력 포트 / 마이크 입력 포트

1 iPad 링크 포트 (데이터만 해당)

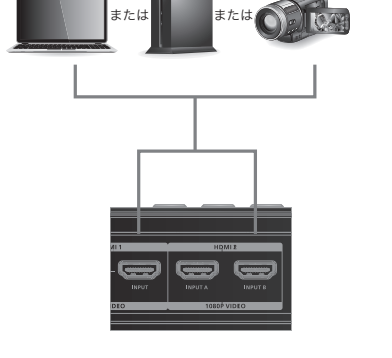

## 4 (オプション)必要に応じて HDMI 出力ケーブルを接続して A.HDMI ディスプレイを SRC/PGM 出力ポートに接続してくだ B. HDMI ディスプレイをループ出力ポートに接続してください。 プログラムと

マイク

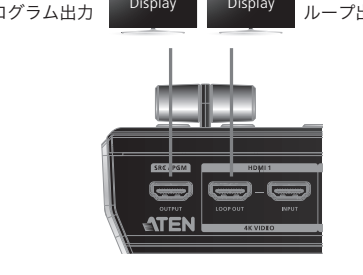

#### 🕒 하드웨어 설치

● AC 전원선을 연결하고 장치 부팅 발광 시퀀스(장면 키)가
● 마이크 또는 다른 오디오 소스를 각각 연결하십시오 완료될 때까지 기다리십시오.

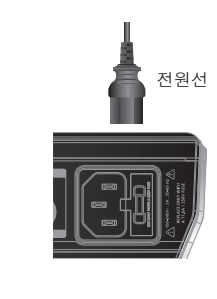

# 마이ㅋ

#### 2 HDMI 비디오 소스를 여기에 연결하십시오.

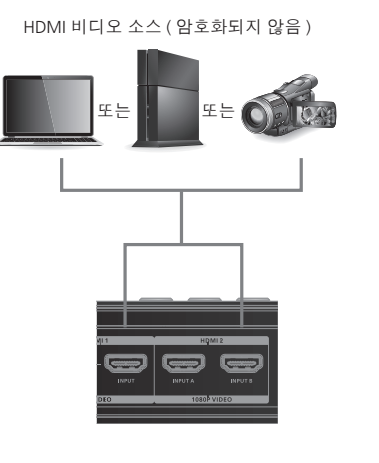

4 ( 선택사항 ) 필요한 경우 HDMI 출력 케이블을 연결하십시오 : A.HDMI 디스플레이를 SRC/PGM 출력 포트에 연결하십시오. B. HDMI 디스플레이를 루프아웃 포트에 연결하십시오 .

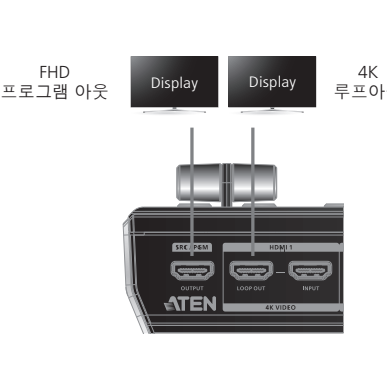

麦克风

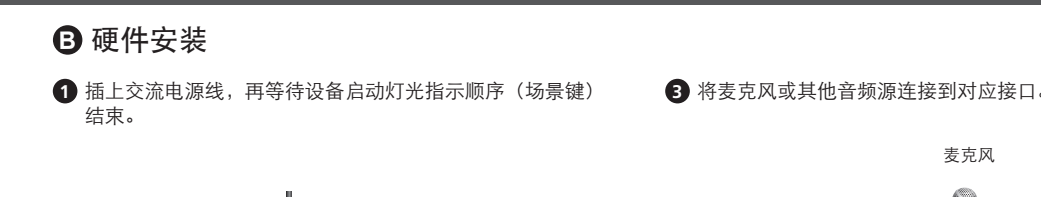

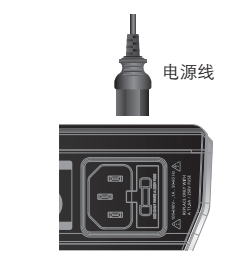

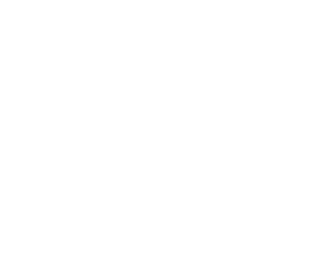

#### 4 (可选)根据需要连接 HDMI 输出线缆。 A. 将 HDMI 显示器连接到 SRC/PGM 输出端口。 B. 将 HDMI 显示器连接到回路输出端口。

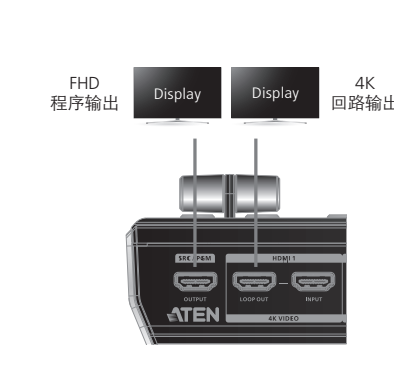

#### UC9020 StreamLIVE™ HD 多通道 AV 混音器 ▲ 硬體檢視 俯視圖

- 1 音量控制器 iPad 底座
- SRC/PGM 視圖選擇器 4 串流傳輸控制鍵
- ▼型轉場控制滑杆 6 場景選擇器

- 背視圖 1 SRC/PGM 輸出連接埠
- 2 4K HDMI 迴路視訊輸出連接埠 /4K HDMI
- 輸入連接埠 3 1080P 視訊輸入連接埠
- A 乙太網路連接埠 5 USB 3.2 Gen1 Type-A 連接埠
- 3 RCA 線路輸入連接埠 / 麥克風輸入連接埠 7 交流電源插座
- 側視圖 1 iPad 連線連接埠(僅數據) 2 3.5mm 音源插孔

#### 系統要求

- 連接乙太網路 • iPad Pro(第三代),裝有 iOS 11 或更新版本 • 下列 iPad 機型且裝有 iOS 11 或更新版本
- iPad Pro(第一代)
- iPad Pro(第一代)
- iPad Pro(第二代)
- iPad Pro(第二代) • iPad(第五代)
- iPad(第六代) • iPad Air ( 第三代 )
- iPad Mini(第五代)

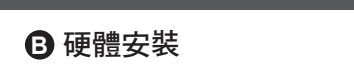

1 插上交流電源線,(場景鍵)指示燈依序燈亮後完成開啟

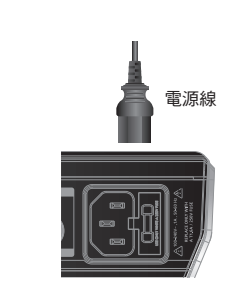

## 2 將 HDMI 視訊來源連接到這裡。

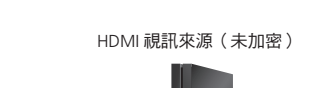

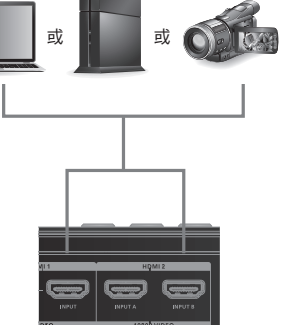

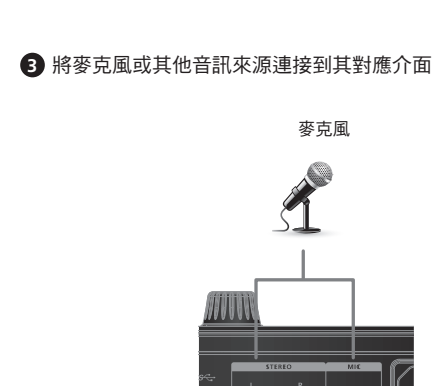

4 (選擇性)依據需要連接 HDMI 輸出纜線。 A. 將 HDMI 顯示器連接到 SRC/PGM 輸出連接埠 B. 將 HDMI 顯示器連接到視訊迴路輸出連接埠。

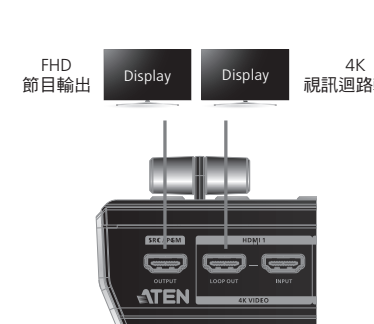

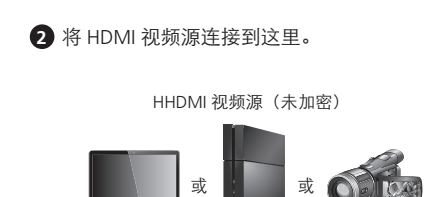

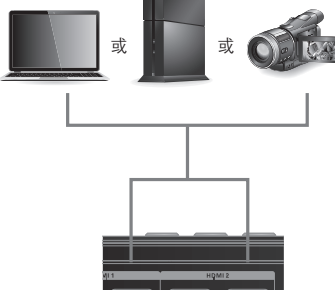

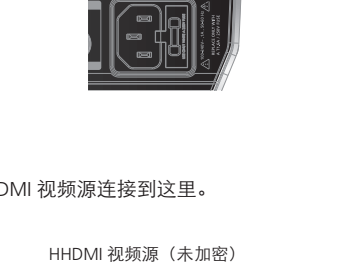

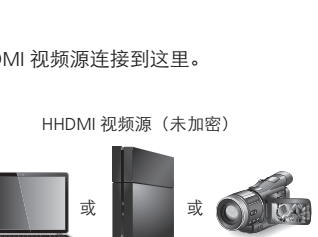

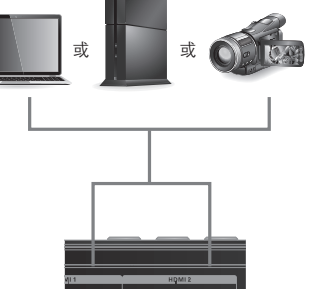

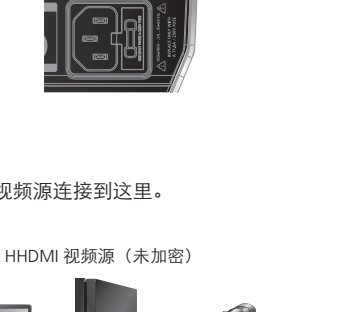

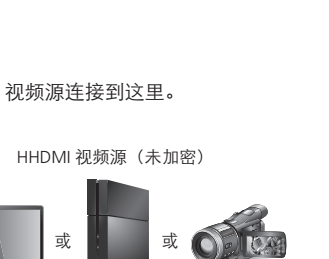

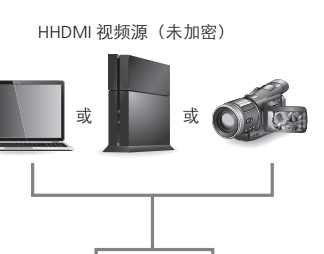

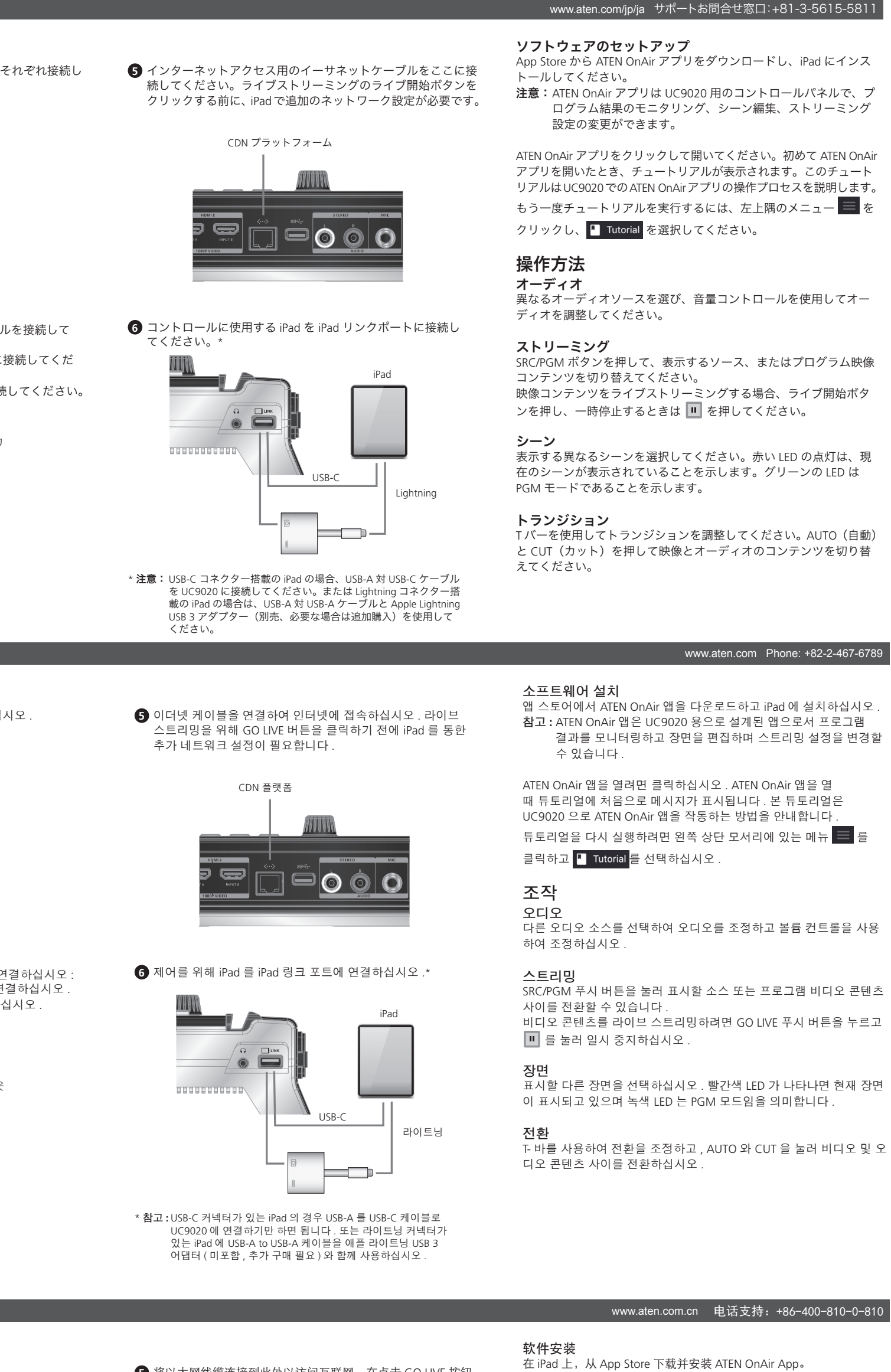

#### 5 将以太网线缆连接到此处以访问互联网。在点击 GO LIVE 按钮 进行直播之前,需要通过 iPad 配置其他网络设置。

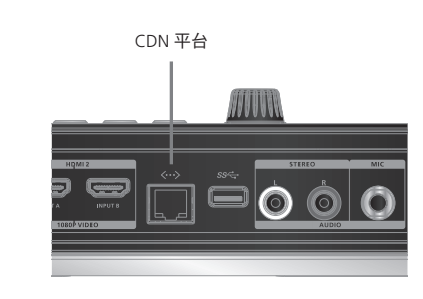

6 将 iPad 连接到 iPad 链路端口,以满足控制需要。\*

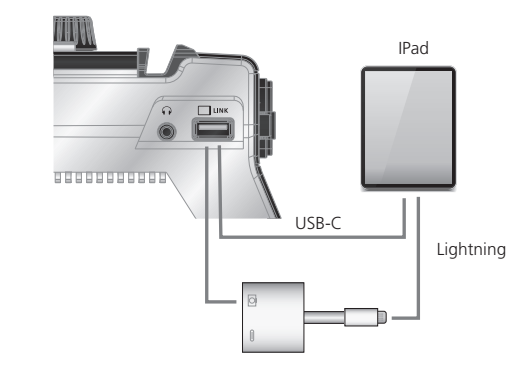

\* **注意**:如果 iPad 配备 USB-C 接口,只需将 USB-A 至 USB-C 连接线连 接到 UC9020。或者,使用 USB-A 至 USB-A 连接线及 Apple Lightning USB 3 转接器(不含,可能需要另行购买)来连接配有 Lightning 接口的 iPad。

⑤ 將乙太網路纜線連接到此處以連線至網路。點擊 GO LIVE 按鈕 進行即時串流之前,需通過 iPad 配置其他網路設定。

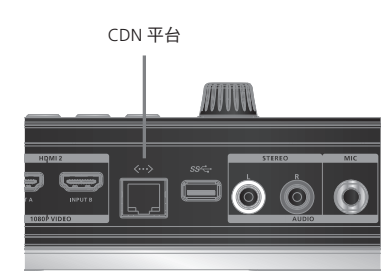

6 將 iPad 連接到 iPad 鏈路連接埠,以滿足控制需求。\*

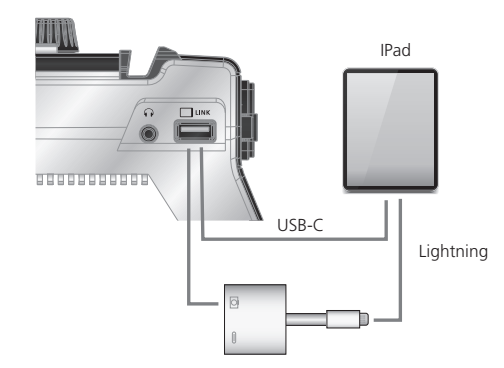

\* **注意:**如果 iPad 配備 USB-C 介面,只需將 USB-A 至 USB-C 連接線連 接到 UC9020。或者,使用 USB-A 至 USB-A 連接線及 Apple Lightning USB 3 轉接器(不含,可能需要另行購買)來連接配有 Lightning 介面的 iPad。 www.aten.com.tw 技術服務專線:+886-2-8692-6959

在 iPad 上,從 App Store 下載並安裝 ATEN OnAir App。 注意: ATEN OnAir App 是專為 UC9020 設計的控制端,可以監控程序 結果、編輯場景以及更改串流傳輸設置。

注意: ATEN OnAir App 是专为 UC9020 设计的控制面板,可以监控程

点击以打开 ATEN OnAir App;首次打开 ATEN OnAir App 时会显示教

程。此教程将引导您完成相关流程,以了解如何操作 ATEN OnAir App

若要再次运行教程,请点击左上角的菜单 📃 ,并选择 💶 Tutorial。

选择不同的音频源来调整音频,并使用音量控制来调节音量。

按 SRC/PGM 按钮可以切换显示"来源"或"程序"视频内容。

选择要显示的不同场景;红色 LED 表示正在显示当前场景,绿色 LED

使用 T 型滑杆调整转场,按 AUTO 和 CUT 来切换视频和音频内容。

按 GO LIVE 按钮可以直播视频内容,按 🔳 可以暂停。

序结果、编辑场景,以及更改流传输设置。

和 UC9020。

操作

流传输

则表示处于 PGM 模式。

音频

點擊打開 ATEN OnAir App;首次打開 ATEN OnAir App 時會顯示教學。 此教學將引導您完成相關流程,以瞭解如何操作 ATEN OnAir App 和 UC9020 °

若要再次運行教學,請點擊左上角的功能表 🧮 ,並選擇 💶 Tutorial 操作

音訊

軟體安裝

選擇不同的音訊來源調整音訊,並使用音量控制器調節音量。 串流傳輸

按 SRC/PGM 按鈕可以切換顯示 "來源"或"節目" 視訊內容。 按 GO LIVE 按鈕可即時串流視訊內容,按 🔳 可以暫停。

選擇要顯示的不同場景;紅色 LED 指示燈表示正在當前顯示場景,綠 色 LED 指示燈則表示處於 PGM 模式。

使用 T 型滑杆調整轉場效果,按 AUTO 和 CUT 切换視訊及音訊內容。